# FT6381 Communication Software

Installation Guide

HIOKI E.E. CORPORATION September 2024 First Edition

## Table of Contents

| 1. | Download the FT6381 Communication Software   | 3        |
|----|----------------------------------------------|----------|
| 2. | Installing the FT6381 Communication Software | <b>5</b> |
| 3. | Others                                       | 7        |

### 1. Download the FT6381 Communication Software

- X If you are downloading directly on an Android device, please refer to the image in Step 4 for the download process, and then proceed to "2. Installing the FT6381 Communication Software."
- X If you are downloading the app on a Windows PC and then copying it to an Android device, please proceed from Step 1.
- Step 1: Connect your PC and Android device via USB.
- Step 2: Swipe down from the top of the screen on your Android device and tap "Charging this device via USB."

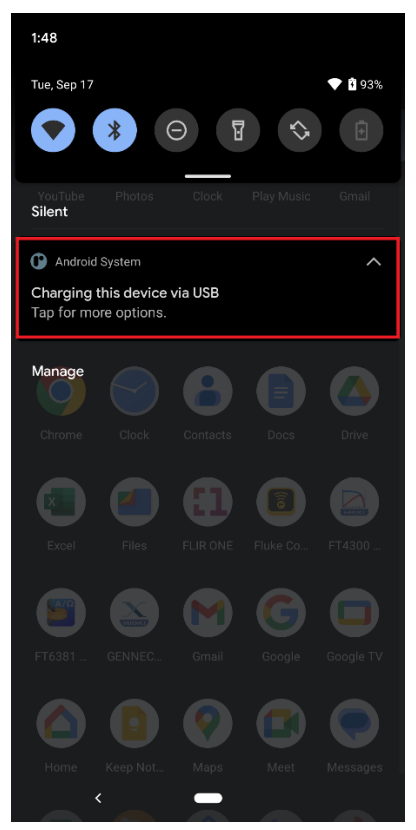

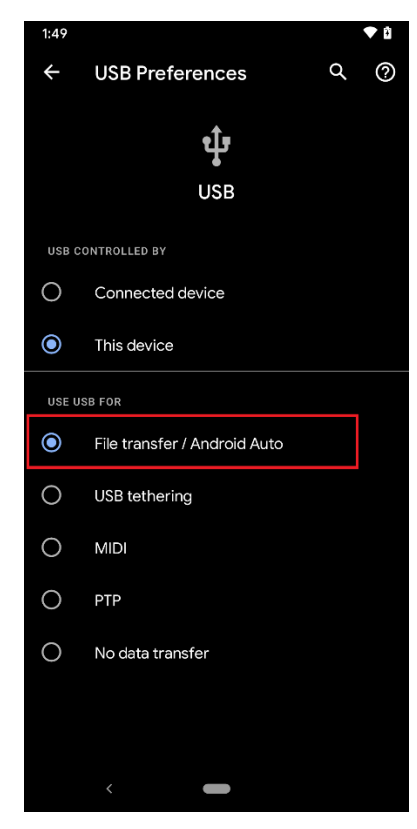

Step 3: In [USB Preferences], select [File transfer/Android Auto].

Step 4: On the HIOKI website, go to Service & Support > Downloads and search for "FT6381"

Step 5: Download the software (ft6381\_v□□□) from "FT6381 Communication Software."

Step 6: Open File Explorer, navigate to the "Internal shared storage" of your Android device, and copy the previously downloaded "ft6381\_v□□□.apk" file into the Download folder.

### 2. Installing the FT6381 Communication Software

Step 1: From the home screen of your Android device, search for "Files" and select it.

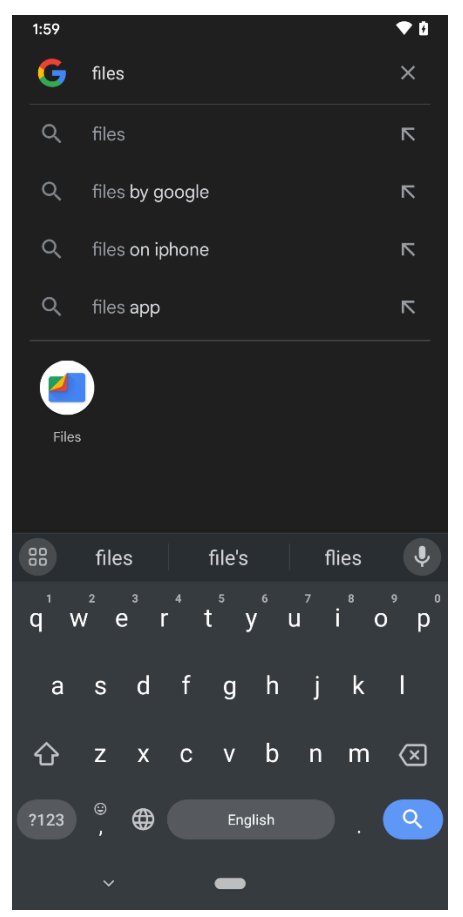

Step 2: Select the Apps.

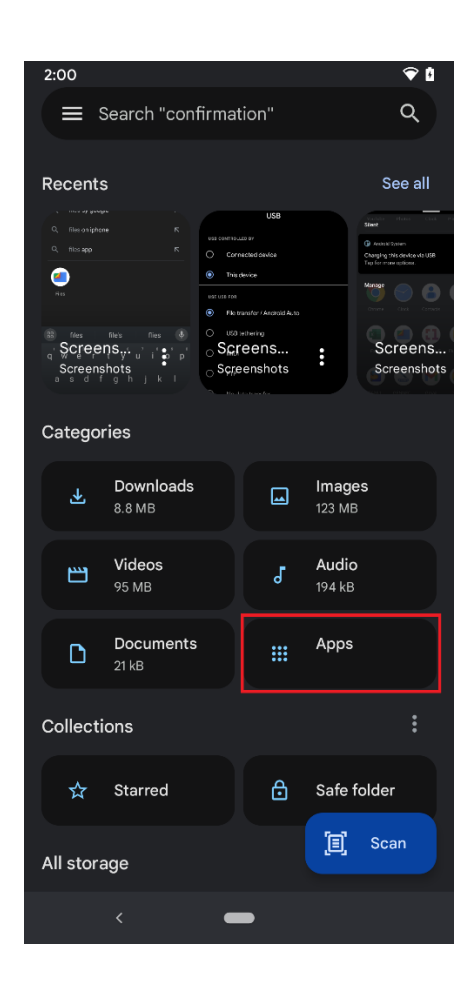

Step 3: Install the FT6381 Communication Software from the "App installation file(APKs)"

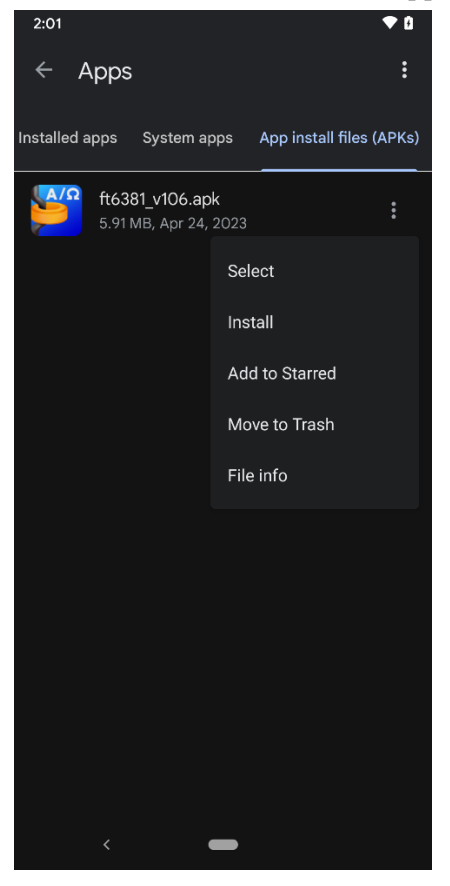

- % The settings may vary depending on the device model and OS version.
- X If an error occurs during installation, please uninstall any existing FT6381 Communication Software and try installing it again.
- X If an error occurs during installation, please follow the steps below to grant installation permission for the FT6381 Communication Software.
- Step 1: Tap the "Settings" icon, type "unknown" in the search bar at the top of the screen, and tap "Install unknown apps".
- Step 2: Select FT6381 Communication Software, and grant installation permission by enabling "Allow from this source".

#### 3. Others

- Android is a trademark of Google, Inc.
- The contents of this document are subject to change without notice.
- Unauthorized reproduction, copying, or modification of this document is prohibited.